# Kenwood Music Keg - KHD-C710-Guida di installazione rapida

### Sezione 1: Installazione del Kenwood Music Keg Montaggio del Music Keg

Quando si sceglie una posizione di montaggio, tenere presente quanto segue:

- Lasciare almeno 8 cm di distanza per il cavo.
- Il Kenwood Music Keg va montato parallelamente o perpendicolarmente al pavimento dell'automobile.
- Non montarlo in prossimità di fili o condotte di carburante.
- Lasciare libera da ostacoli la parte anteriore del Music Keg, per un'agevole inserimento e rimozione della cartuccia.
- L'unità va montata su una superficie rigida e stabile, come un pannello truciolare o una lamiera.

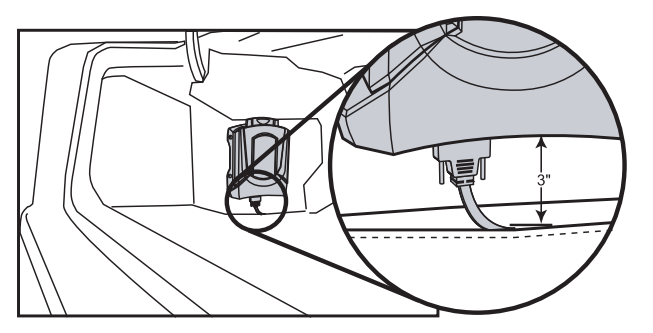

Nota importante: se non si ha esperienza di installazione di apparecchi radio, si consiglia di rivolgersi a un installatore professionista di autoradio.

#### Collegamento del Kenwood Music Keg a un'unità principale Kenwood

Per collegare il Music Keg all'unità principale, procedere come segue

- 1. Spegnere l'automobile e assicurarsi che la radio sia spenta.
- 2. Accedere alla parte posteriore dell'unità principale.
- 3. Utilizzando il cavo di collegamento Kenwood (lungo 6 metri), inserire l'estremità rotonda nella porta ubicata sul retro dell'unità, etichettata CD Changer o Bus.
- 4. Fissare il Music Keg in posizione piana con le quattro viti autofilettanti in dotazione.

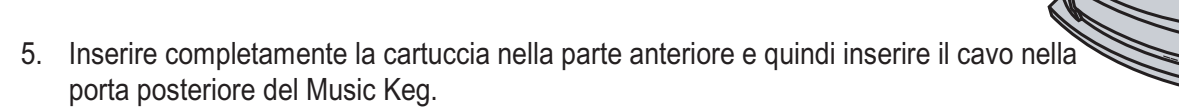

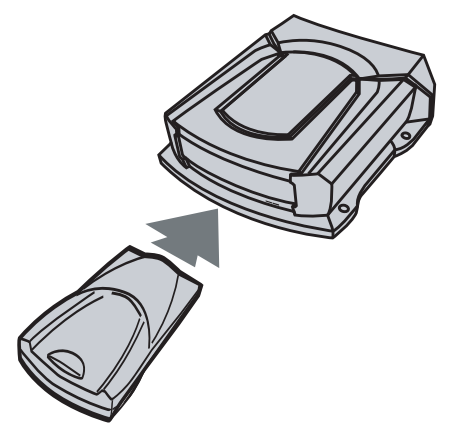

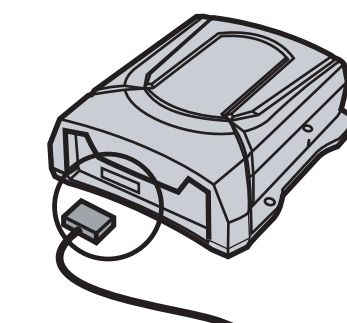

7. Le spie rossa e verde dovrebbero accendersi

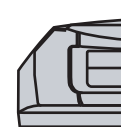

- 8. Dopo circa 5 secondi, entrambe le spie si spengono e restano spente.
- 9. Accendere lo stereo (di solito impostando la chiave su ACC)
- 10. Impostare la modalità del multilettore CD sullo stereo premendo il pulsante SRC finché sul display non viene visualizzata l'indicazione DISC. Se l'opzione DISC non è disponibile, premere il pulsante RESET sulla radio (per ulteriori informazioni, consultare il manuale di istruzione della radio)
- 11. Aspettare circa 15 secondi finché non viene riprodotto un messaggio di benvenuto
- 12. Complimenti! Il Kenwood Music Keg è installato e pronto all'uso. Spegnere lo stereo e rimuovere la cartuccia.

## Sezione II: Installazione domestica

Installazione del software PhatNoise Music Manager il Kenwood Music Keg Il software PhatNoise Music Manager è incluso nel CD presentenell'imballo.

#### Prima di installare il PhatNoise Music Manager, assicurarsi che la base sia scollegata.

- 1. Chiudere tutti i programmi Windows in esecuzione.
- Inserire il CD del software PhatNoise Music Manager nell'unità CD-ROM del PC. 2. Il programma di installazione del PhatNoise Music Manager si avvia automaticamente.
- 3. Se il programma di installazione del software PhatNoise Music Manager non viene eseguito, seguire queste procedure per eseguire manualmente il programma:
  - Fare clic sul pulsante Start nell'angolo inferiore sinistro dello schermo e а. selezionare Esegui. Viene visualizzata la finestra di dialogo Esegui.
  - Digitare il seguente testo: b.
    - d:\PMM setup.exe
      - dove d: è la lettera corrispondente all'unità CD-ROM.
  - Fare clic su OK C.
- Seguire le istruzioni per installare il software PhatNoise Music Manager. 4.
- 5. Al termine dell'installazione, il programma di installazione chiede di riavviare il computer.
- 6. Dopo il riavvio del computer, inserire il connettore di alimentazione nella base. Assicurarsi che la base sia collegata ad una presa di alimentazione.
- 7. Collegare il connettore USB della base una porta USB del PC.
- Inserire saldamente la cartuccia DMS nella base. Evitare di inserire con forza la cartuccia 8. Le spie verde e rossa dovrebbero accendersi. La cartuccia DMS verrà quindi rilevata dal sistema operativo del computer.

#### Avvio di PhatNoise Music Manager

- 1. Avviare il software PhatNoise Music Manager
- Dopo la schermata di avvio di PhatNoise Music Manager, viene visualizzata la schermata 2. Load Songs.
- Scegliere una posizione nel computer da cui prelevare le canzoni da caricare nel database di PhatNoise Music Manager. Può andar bene anche una cartella già esistente (ad esempio: "C:\Musica").

Unità principale Kenwood (retro)

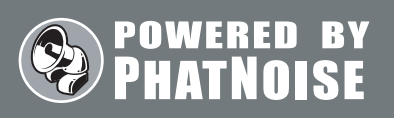

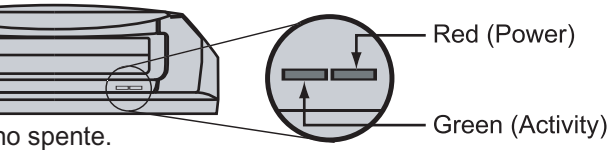

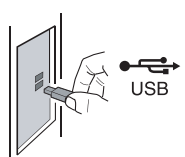

Porta del cavo di alimentazione

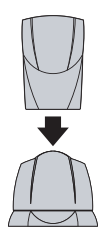

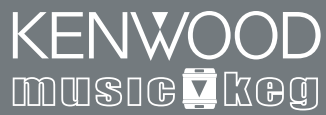

# Kenwood Music Keg - KHD-C710 – Snelle Start

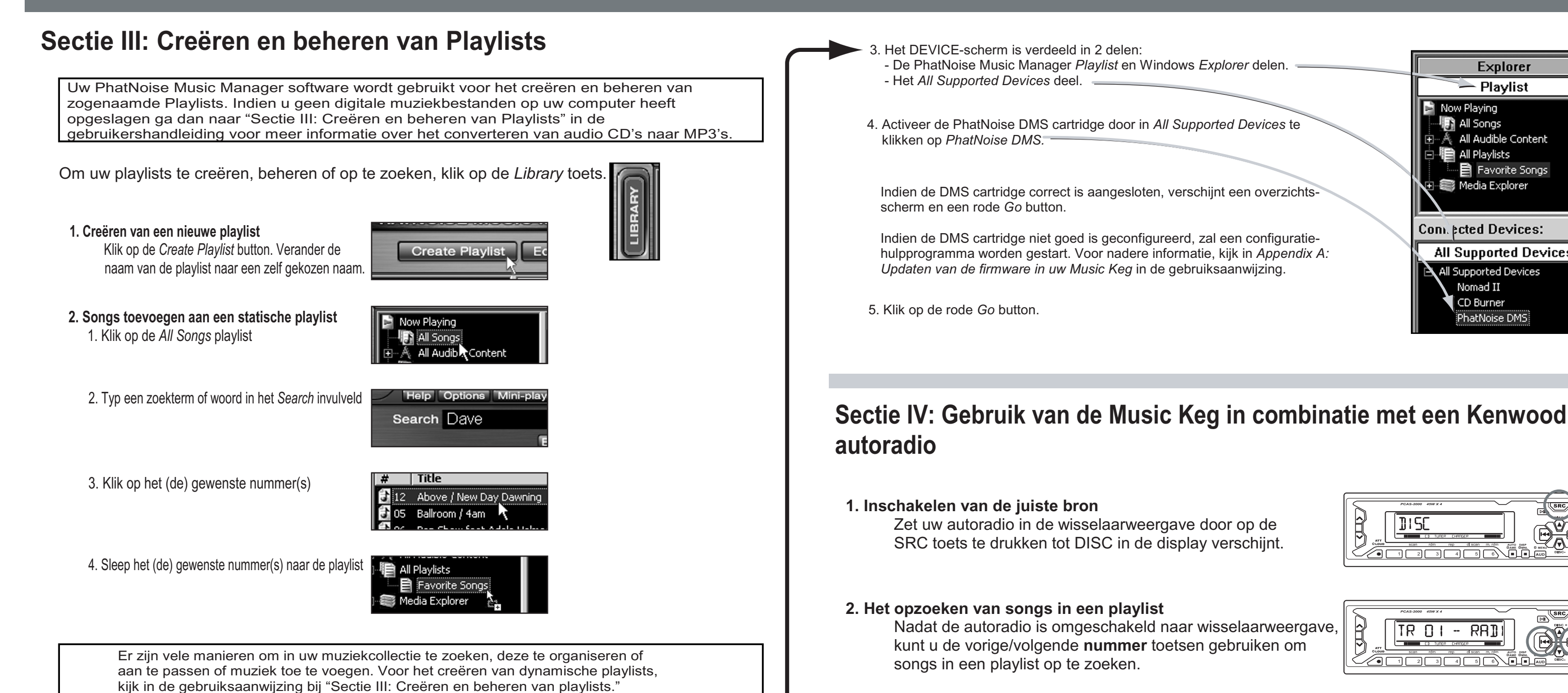

#### Opslaan van MP3's en playlists op de DMS cartridge

- 1. Controleer of de DMS cartridge in de USB craddle is gestoken. De LED-lampies op de craddle knipperen indien de cartridge op de juiste manier is ingestoken.
- 2. Klik op de DEVICE button voor weergave van het DEVICE-scherm

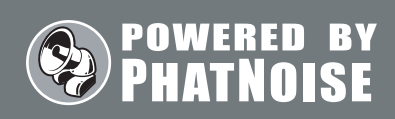

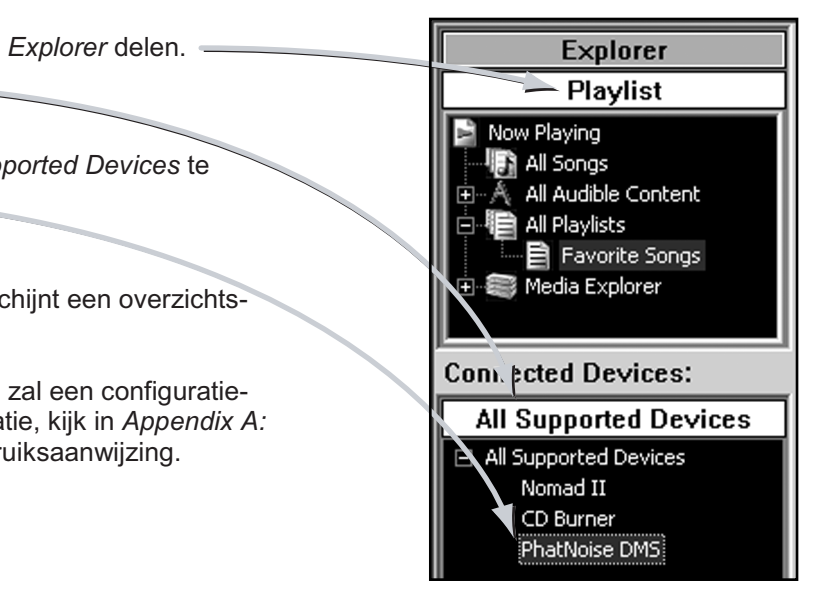

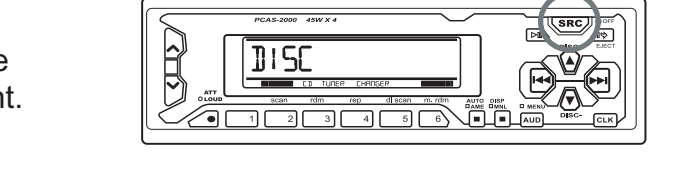

3. Het opzoeken van playlists in de Kenwood Music Keg Om van de ene naar de andere playlist te gaan, kunt u de vorige/volgende **disc** toetsen gebruiken.

4. Weergave van muziekinformatie

Door op uw autoradio D-TITLE of T-TITLE te selecteren, kunt u disc- of songinformatie volgens ID3 Tag weergeven. Raadpleeg de gebruiksaanwijzing van uw autoradio voor nadere informatie over welke specifieke toetsen de D-TITLE en T-TITLE activeren. Indien uw autoradio beschikt over SCAN en RAND functies, kunnen deze in combinatie met de Kenwood Music Keg gewoon gebruikt worden.

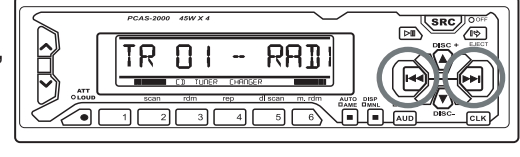

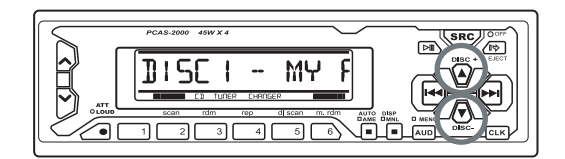